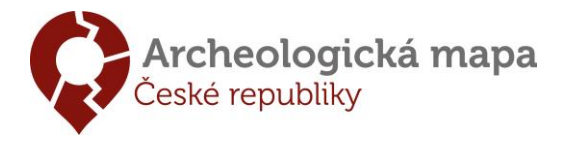

## Návod na instalaci aplikace AMČR

Pro instalaci Archeologické mapy ČR (AMČR) je nezbytná předchozí instalace platformy Java v aktuální verzi odpovídající operačnímu systému (32-bit / 64-bit).

- Pokud již platformu Java máte v počítači nainstalovanou, doporučujeme ověřit, že v systému existuje pouze jediná aktuální verze (v případě užívání zastaralé/nevhodné verze může být aplikace AMČR nestabilní). Nejlepšího výsledku dosáhnete čistou instalací platformy Java:
  - Odinstalujte všechny verze Java (přes Ovládací panely -> Programy a funkce).
     Podrobný návod zde: <u>https://www.java.com/en/download/help/uninstall\_java.xml</u>
  - b. Restartujte počítač.
  - c. Nainstalujte aktuální verzi platformy Java z tohoto odkazu: https://java.com/en/download/manual.jsp

**POZOR – pro 64-bitové Windows je třeba instalovat 64-bit verzi Java.** Jak zjistit typ Windows a typ již instalované platformy Java naleznete níže v tomto dokumentu.

- 2) Nainstalujte AMČR stažením a spuštěním souboru *instalace\_AMCR.jnlp*, dostupného z: http://www.archeologickamapa.cz/downloads/AMCR.zip
  - archiv AMCR.zip obsahuje:
    - AMCR\_instalace\_navod.pdf tento návod
    - AMCR\_strucny\_manual.pdf základní seznámení s aplikací AMČR
    - o *clear\_AMCR.jnlp* nástroj pro vyčištění dočasných souborů AMČR z počítače
    - o *instalace\_AMCR.jnlp* instalační soubor plné verze AMČR
    - o *instalace\_AMCR\_skoleni.jnlp* instalační soubor školící verze AMČR
      - slouží jako prostředí pro testování funkcí AMČR (obě verze jsou shodné)
      - veškerá obsažená data vznikla pouze pro účely testování
      - školící verze může být instalována souběžně s plnou verzí AMČR
      - uživatelské účty plné a školící verze jsou zcela oddělené
- 3) Na úvodní obrazovce se přihlaste do aplikace pomocí tlačítka "PŘIHLÁSIT (ANONYM)".
- 4) V levé dolní části obrazovky se kliknutím na ikonu

🔰 zaregistrujte.

5) Registrace vám bude potvrzena emailem po aktivaci vašeho účtu. Uživatelské oprávnění Vám bude nastaveno v souladu s Dohodou o užívání AMČR. Běžný uživatel dostává automaticky roli "Badatel". Ve školící verzi automaticky přidělujeme uživatelskou roli "Archeolog".

Odpovědi na nejčastější otázky naleznete v pravidelně aktualizovaném dokumentu: <u>http://www.archeologickamapa.cz/downloads/AMCR\_caste\_dotazy.pdf</u>

V případě dalších dotazů se obracejte na emaily <u>amcr@arup.cas.cz</u> (Čechy) nebo <u>amcr@arub.cz</u> (Morava a Slezsko).

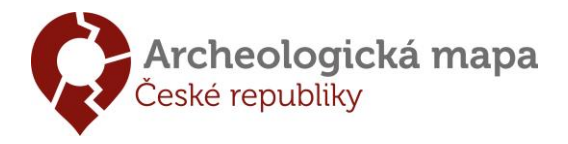

## A. Ověření verze operačního systému

 V liště Windows kliknete pravým tlačítkem na tlačítko nabídky Start a vyberete volbu "Systém" (u starších verzí Windows lze dosáhnout stejného výsledku při kliknutím pravým tlačítkem na "Tento počítač" a poté "Vlastnosti")

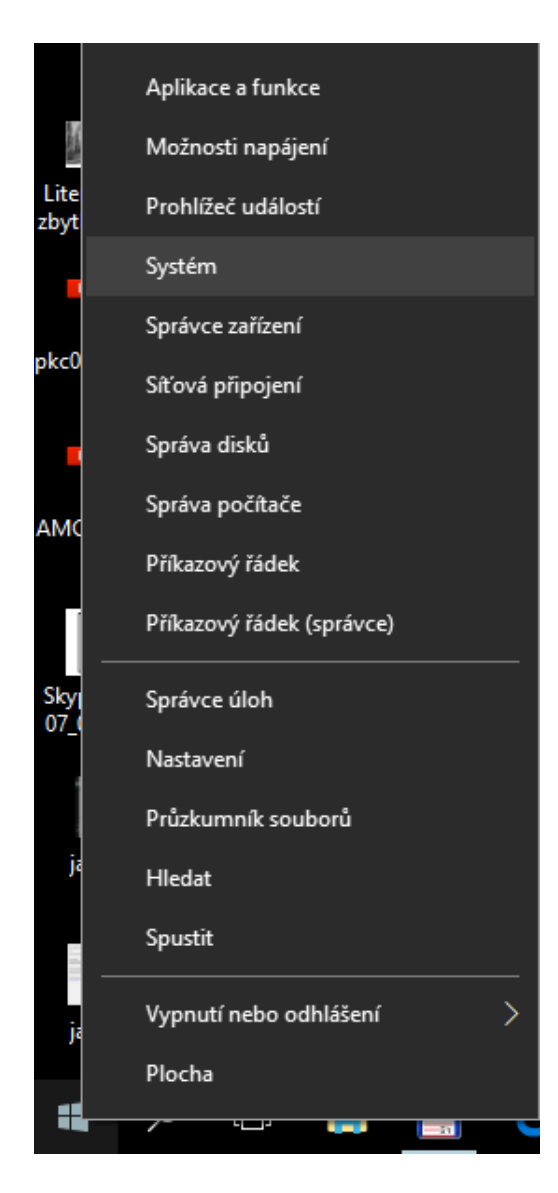

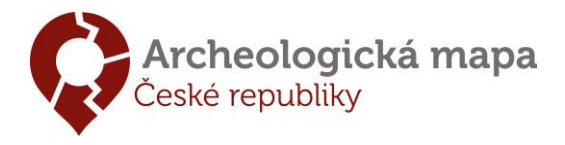

2) Dojde k otevření následující nabídky, kde je třeba zkontrolovat typ operačního systému (32-bit nebo 64-bit). Přesná podoba okna se může lišit v závislosti na verzi operačního systému.

| Nastavení                     |                                                              |                                                                                | - | . 🗆 | × |
|-------------------------------|--------------------------------------------------------------|--------------------------------------------------------------------------------|---|-----|---|
| 🐯 Domů                        | O systému                                                    |                                                                                |   |     |   |
| Najít nastavení 🔎             | Wi Wi                                                        | ndows10                                                                        |   |     |   |
| 🖵 Displej                     | Název počítače                                               |                                                                                |   |     |   |
| 💭 Oznámení a akce             | Přejmenovat tento počítač                                    | 5                                                                              |   |     |   |
| 🕐 Napájení a režim spánku     | Organizace<br>Připojit se k práci nebo škole                 | 3                                                                              |   |     |   |
| 📼 Úložiště                    | Edice                                                        | Windows 10 Home                                                                |   |     |   |
| 🕀 Režim tabletu               | Verze                                                        |                                                                                |   |     |   |
| 띠 Multitasking                | Build operačního systému<br>ID produktu                      |                                                                                |   |     |   |
| Promítání na tento počítač    | Procesor                                                     | Intel(R) Core(TM) i7-4790 CPU @<br>3.60GHz 3.60 GHz                            |   |     |   |
| 💥 Sdílená prostředí           | Nainstalovaná paměť RAM                                      | 32,0 GB                                                                        |   |     |   |
| <ol> <li>O systému</li> </ol> | Typ systému                                                  | 64bitový operační systém, procesor<br>pro platformu x64                        |   |     |   |
|                               | Pero a dotykové ovládání                                     | Pro tento displej není k dispozici<br>zadávání perem ani dotykové<br>zadávání. |   |     |   |
|                               | Změnit kód Product Key neb                                   | oo upgradovat edici Windows                                                    |   |     |   |
|                               | Přečíst Prohlášení o zásadác<br>a služby společnosti Microsc | h ochrany osobních údajů pro Windows<br>vft                                    |   |     |   |

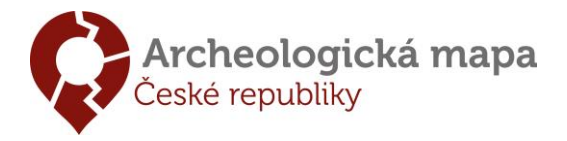

- 3) Otevřete Ovládací panely -> Programy a funkce (např. vyhledáním v nabídce start)
  - v ideálním případě byste měli nalézt pouze jednu instalovanou verzi Java pokud je verzí instalováno více, je doporučeno všechny odebrat a provést novou instalaci z webu: <u>https://java.com/en/download/manual.jsp</u>
  - u systému v 64-bit verzi musí být v názvu verze Java uvedeno "(64-bit)" pokud to tak není, stávající verze odeberte a instalujte položku "Windows Offline (64-bit)" z webu: <u>https://java.com/en/download/manual.jsp</u>
  - po reinstalaci Java je třeba provést novou instalaci AMČR

| Ovládací       | panely > Všechny položky Ovládacích panelů > Progra | imy a funkce                                      |                 | ~        | ට Prohledat: Progra  | amy a funkce | <i>م</i> |
|----------------|-----------------------------------------------------|---------------------------------------------------|-----------------|----------|----------------------|--------------|----------|
| cí panel       | Odinstalovat nebo změnit program                    |                                                   |                 |          |                      |              |          |
| talované       | Chcete-li odinstalovat program, vyberte ho ze sezn  | amu a potom klikněte na možnost Odinstalovat, Změ | énit nebo Oprav | /it.     |                      |              |          |
| vypnout funkce |                                                     |                                                   |                 |          |                      |              |          |
| OWS            | Uspořádat 🔻                                         |                                                   |                 |          |                      |              | ?        |
|                | Název                                               | Vydavatel                                         | Nainstalov      | Velikost | Verze                |              | ^        |
|                | GOG Galaxy                                          | GOG.com                                           | 19.05.2015      | 108 MB   |                      |              |          |
|                | 💿 Google Chrome                                     | Google Inc.                                       | 20.09.2014      | 349 MB   | 59.0.3071.86         |              |          |
|                | O Google Toolbar for Internet Explorer              | Google Inc.                                       | 12.04.2017      | 14,5 MB  | 7.5.8231.2252        |              |          |
|                | 📧 GPL Ghostscript                                   | Artifex Software Inc.                             | 12.04.2017      |          | 9.19                 |              |          |
|                | GRID Autosport                                      | Codemasters Racing                                | 12.04.2017      | 9,30 GB  |                      |              |          |
|                | Harris Matrix Composer 2.0b1                        | Imagination Computer Services                     | 12.04.2017      |          | 2.0b1                |              |          |
|                | 🔯 Hearthstone                                       | Blizzard Entertainment                            | 28.04.2017      | 4,42 GB  |                      |              | - 1      |
|                | HelpNDoc 4.9.2.132 Personal Edition                 | IBE Software                                      | 19.06.2016      | 66,3 MB  | 4.9.2.132 Personal E |              |          |
|                | leroes of the Storm                                 | Blizzard Entertainment                            | 07.05.2017      | 18,3 GB  |                      |              |          |
|                | 🔝 Intel® Security Assist                            | Intel Corporation                                 | 10.01.2017      | 1,64 MB  | 1.0.1.618            |              |          |
|                | 🍀 IrfanView (remove only)                           | Irfan Skiljan                                     | 12.04.2017      | 2,00 MB  | 4.38                 |              |          |
|                | Java 8 Update 131 (64-bit)                          | Oracle Corporation                                | 21.04.2017      | 61,9 MB  | 8.0.1310.11          |              |          |
| •              | Killer Performance Suite                            | Rivet Networks                                    | 12.04.2017      | 22 (110) | 1.1.65.1752          |              |          |

| Available Operating<br>Systems                           | Java Downloads for All Ope                                                                        | erating Systems                                                                                                    |
|----------------------------------------------------------|---------------------------------------------------------------------------------------------------|----------------------------------------------------------------------------------------------------|
| <ul> <li><u>Windows</u></li> <li><u>Mac</u></li> </ul>   | Recommended Version 8 Update 131<br>Release date April 18, 2017                                   | 1                                                                                                    |
| <ul> <li><u>Linux</u></li> <li><u>Solaris</u></li> </ul> | Select the file according to your operating syst<br>computer.                                     | tem from the list below to get the latest Java for your                                                            |
| Help Resources                                           | > <u>Remove Older Versions</u>                                                                    | > <u>What is Java?</u>                                                                                             |
| » <u>Troubleshoot Java</u>                               | By downloading Java you acknowledge tha<br>license agreement                                      | at you have read and accepted the terms of the <u>end use</u>                                                      |
| Java 7                                                   |                                                                                                   |                                                                                                    |
| » Where can I get Java 7?                                | 🎢 Windows 🚯 Which should                                                                          | I choose?                                                                                                    |
| JDK                                                      | Windows Online                                                                                    |                                                                                                    |
| » Looking for the JDK?                                   | filesize: 721 KB                                                                                  | Instructions After installing Java, you                                                                            |
|                                                          | Windows Offline     filesize: 54.83 MB                                                            | may need to restart your<br>Instructions browser in order to<br>enable lave in your                                |
|                                                          | Windows Offline (64-bit)     filesize: 62.62 MB                                                   | Instructions browser.                                                                                              |
|                                                          | If you use 32-bit and 64-bit browsers intercha<br>in order to have the Java plug-in for both brow | ngeably, you will need to install both 32-bit and 64-bit Java<br>wsers. » <u>FAQ about 64-bit Java for Windows</u> |
| $\geq$                                                   |                                                                                                   |                                                                                                    |
| · /                                                      | 🗯 Mac OS X 🕕 Mac FAQ                                                                              |                                                                                                    |